## اتبع الخطوات الآتية لاستعادة كلمة المرور:

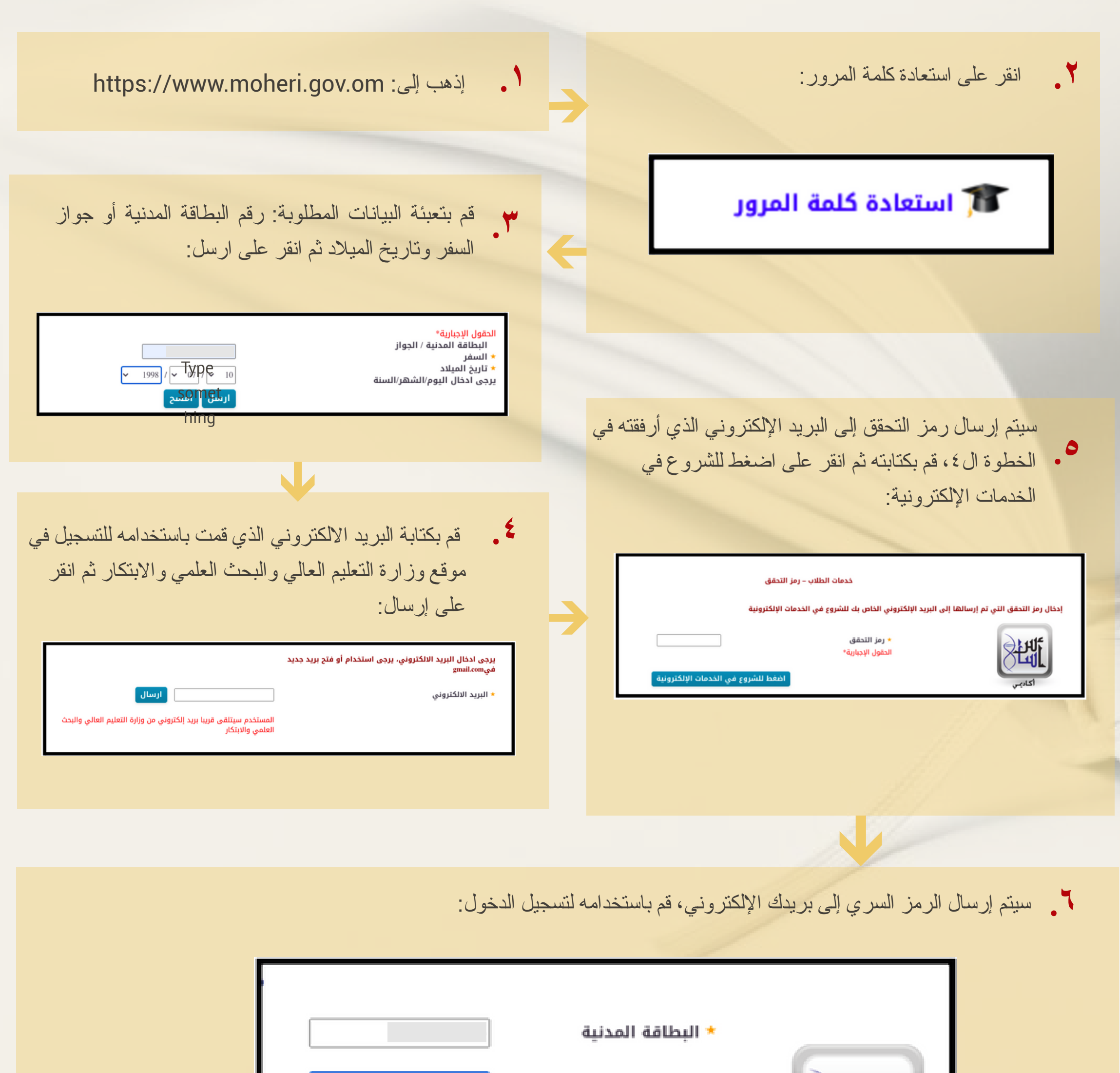

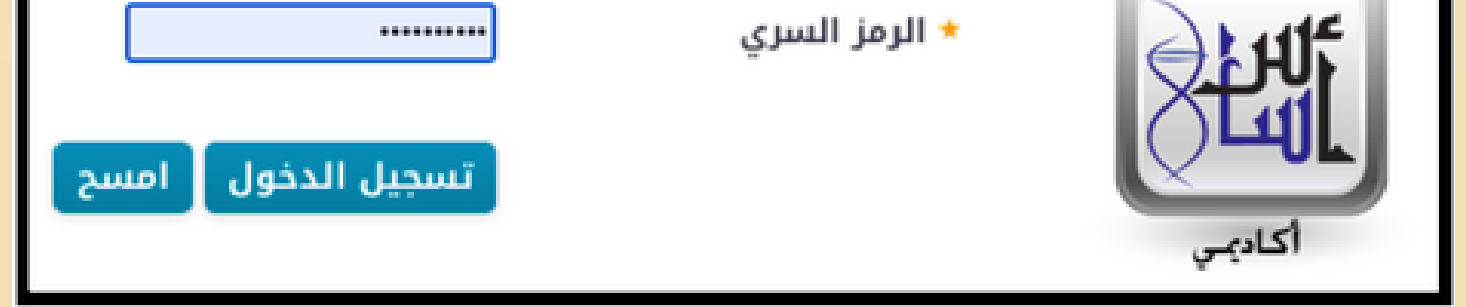